## Configurar o envio de e-mails

É necessária a configuração do envio de e-mails para que as cartas/avisos/recibos cheguem corretamente aos usuários:

- Abra o arquivo C:\AL500\_22\alephcom\tab\alephcom.ini no bloco de notas e na seção [Mail] e configure os seguintes parâmetros:

MailServer: Coloque o IP (IPv4) do servidor de e-mail da unidade. FromAddress: O e-mail que aparecerá como remetente. MailerName: O nome que aparecerá como rementente.

| -                         | ( wanter -                                                        | and provide the first state |                      |   |
|---------------------------|-------------------------------------------------------------------|-----------------------------|----------------------|---|
| 😋 🔾 🗸 🚺 « OS (C:)         | ► AL500_22 ► alephcom ► tab                                       | 🗕 🗲 Pesquisar tab           | \$                   | O |
| Organizar 👻 🦳 Abri        | r 🔻 Imprimir Gravar Nova pasta                                    |                             | := • 🔟 🔞             |   |
| 🔶 Favoritos               | Nome                                                              | Data de modificaç           | Tipo ·               | * |
| 🧮 Área de Trabalho        | 퉬 xxx_fre                                                         | 21/07/2014 15:39            | Pasta de arquivos    |   |
| \rm Downloads             | 퉬 xxx_ger                                                         | 21/07/2014 15:39            | Pasta de arquivos    |   |
| 😌 Dropbox 😑               | 퉬 xox_ita                                                         | 21/07/2014 15:39            | Pasta de arquivos    |   |
| 🖳 Locais                  | 🛄 xxx tab                                                         | 21/07/2014 15:39            | Pasta de arquivos    | Ξ |
|                           | alephcom                                                          | 23/07/2014 08:17            | Parâmetros de config |   |
| 词 Bibliotecas             | app_root.dat                                                      | 17/02/2014 07:28            | Arquivo DAT          |   |
| Documentos                | autoinp3.dat                                                      | 17/02/2014 07:28            | Arquivo DAT          |   |
| Imagens                   | conv_Ing.dat                                                      | 21/05/2014 14:13            | Arquivo DAT          |   |
| J Músicas                 | des_key.dat                                                       | 17/02/2014 07:28            | Arquivo DAT          |   |
| 😸 Vídeos                  | 🗑 font                                                            | 17/02/2014 07:28            | Parâmetros de config |   |
|                           | 🗑 guisys                                                          | 23/07/2014 08:17            | Parâmetros de config | Ŧ |
| 📜 Computador 🛛 🔻          | •                                                                 |                             | 4                    | _ |
| alephcom<br>Parâmetros de | Data de modificaç 23/07/2014 08:<br>configuração Tamanho: 8,37 KB | 17                          |                      |   |

| alephcom - Bloco de notas                                                                                                    |   |
|----------------------------------------------------------------------------------------------------|---|
| <u>A</u> rquivo <u>E</u> ditar <u>F</u> ormatar E <u>x</u> ibir Aj <u>u</u> da                                                                                                    |   |
| Device05=LaserJet 4M Plus                                                                                                    | A |
| [Mail]<br>MailServer=il-mail.Corp.Exlibrisgroup.com<br>FromAddress=library@exlibris.co.il<br>BccAddress=<br>MailerName=Exlibris Library Services<br>AuthMethod=<br>DefaultSendMethod= |   |
| There are 3 options for SecureConnection type:<br>NONE<br>SSL<br>TLS<br>The default is SecureConnection=NONE<br>SecureConnection=NONE                                                 |   |
| [UserList]<br>BorrowersOnly=N                                                                                                    |   |

# Configurar o envio de recibos de empréstimo e devolução por e-mail

Caso queira que os recibos de empréstimo e devolução sejam enviados por e-mail e não impressos, é necessário abrir o arquivo C:\AL500\_22\circ\tab\print.ini e editar as linhas iniciadas por LoanReceipt e ReturnReceipt, colocando 01 na coluna 2 e M na coluna 4:

|                     |       |                                         |                                  |                   |                   | x     |
|---------------------|-------|-----------------------------------------|----------------------------------|-------------------|-------------------|-------|
| 😋 🖉 🛛 🖉 🖉 🖉 🖓       | C:)   | AL500_22 + circ + tab +                 |                                  | 🖌 🖌 Pesquisar tab |                   | ٩     |
| Organizar 👻 🎒 🖉     | Abrii | ▼ Imprimir Gravar                       | Nova pasta                       |                   | !≡ ▼ 🔳            | 0     |
| 🗼 Downloads         | *     | Nome                                    |                                  | Data de modificaç | Tipo              | Tar 🔺 |
| 😻 Dropbox           | _     | 📗 xxx_ger                               |                                  | 21/07/2014 15:39  | Pasta de arquivos |       |
| 🖳 Locais            |       | 鷆 xxx_ita                               |                                  | 21/07/2014 15:39  | Pasta de arquivos |       |
|                     | =     | 鷆 xxx_tab                               |                                  | 21/07/2014 15:39  | Pasta de arquivos |       |
| 詞 Bibliotecas       |       | irc                                     |                                  | 21/07/2014 08:18  | Parâmetros de co  | _     |
| Documentos          |       | 🗿 guisys                                |                                  | 23/07/2014 14:28  | Parâmetros de co  |       |
| 📔 Imagens           |       | 🗊 per lib                               |                                  | 29/08/2011 11:14  | Parâmetros de co  | -     |
| 🁌 Músicas           |       | 🗊 print                                 |                                  | 21/07/2014 14:06  | Parâmetros de co  | =     |
| Vídeos              |       | i rmt_reg                               |                                  | 17/02/2014 07:28  | Parâmetros de co  |       |
|                     |       | valid.dat                               |                                  | 17/02/2014 07:28  | Arquivo DAT       | +     |
| 🖳 Computador        | -     | •                                       |                                  |                   |                   | •     |
| print<br>Parâmetros | de    | Data de modifica<br>configuração Tamanh | ç 21/07/2014 14:00<br>ю: 3,58 КВ | 5                 |                   |       |

| print - Bloco de notas                                                                                                    |                                                                                   |    |
|----------------------------------------------------------------------------------------------------|-----------------------------------------------------------------------------------|----|
| <u>A</u> rquivo <u>E</u> ditar <u>F</u> ormatar E <u>x</u> ibir Aj <u>u</u> da                                                                                                    |                                                                                   |    |
| <pre>! ! ! 1 - function name ! 2 - version ID (00-99) ! 3 - display Print Setup window (Y/N) ! 4 - mail default (M-Email/P-Print/B-Both) ! 5 - local filename ! 6.1-6.10 - print ID (off-line printing/public) </pre> | n)<br>brinter dispatching) - optional                                             | •  |
| 1 2                                                                                                    | 3 4 5 6.1 6.2                                                                     |    |
| LoanReceipt 0:                                                                                                    | N M loanrcpt.prn DEVICE-04                                                        |    |
| PhotoSlip 0                                                                                                    | 0 N P photoslp.prn                                                                |    |
| ReturnReceipt 0                                                                                                    | 0 N P photoltr prp<br>01 N M retrcpt.prn DEVICE-05                                |    |
| AutoReturnPhotoOrReturnPhotoOrReturnHold01OrReturnHold02Or                                                                                                    | 0 N M aucorec.prn<br>0 N P retphoto.prn<br>0 N M rethold.prn<br>0 N M rethold.prn | -  |
| •                                                                                                    | •                                                                                 | .# |

### Configurar o envio de recibos de pagamento de multas por e-mail

Caso queira que os recibos de pagamento e abono de multas sejam enviados por e-mail e não impressos, é necessário abrir o arquivo C:\AL500\_22\circ\tab\print.ini e editar as linhas iniciadas por CashWaiveLetter, PayLetter e LineLetter, colocando M na coluna 4

|                     |      |                                        |                                    |                   |                   | x     |
|---------------------|------|----------------------------------------|------------------------------------|-------------------|-------------------|-------|
| 😋 💽 < 🚺 « OS (C     | :))) | AL500_22                               |                                    | • 😝 Pesquisar tab |                   | ٩     |
| Organizar 👻 🦳 A     | brir | ▼ Imprimir Gravar                      | Nova pasta                         |                   | = -               | 0     |
| 🗼 Downloads         | *    | Nome                                   |                                    | Data de modificaç | Tipo              | Tar 🔺 |
| 😌 Dropbox           | _    | ы xxx_ger                              |                                    | 21/07/2014 15:39  | Pasta de arquivos |       |
| 🔚 Locais            |      | 퉬 xxx_ita                              |                                    | 21/07/2014 15:39  | Pasta de arquivos |       |
|                     | =    | 퉬 xxx_tab                              |                                    | 21/07/2014 15:39  | Pasta de arquivos |       |
| 词 Bibliotecas       |      | 🛍 circ                                 |                                    | 21/07/2014 08:18  | Parâmetros de co  | _     |
| Documentos          |      | 🗿 guisys                               |                                    | 23/07/2014 14:28  | Parâmetros de co  |       |
| 📔 Imagens           |      | 🗿 per lib                              |                                    | 29/08/2011 11:14  | Parâmetros de co  | -     |
| J Músicas           |      | i print                                |                                    | 21/07/2014 14:06  | Parâmetros de co  | =     |
| Vídeos              |      | 📰 rmt_reg                              |                                    | 17/02/2014 07:28  | Parâmetros de co  |       |
|                     |      | valid.dat                              |                                    | 17/02/2014 07:28  | Arquivo DAT       | -     |
| 💻 Computador        | Ŧ    | •                                      | 111                                |                   |                   | •     |
| print<br>Parâmetros | de c | Data de modifica<br>configuração Taman | ıç 21/07/2014 14:06<br>ho: 3,58 KB | j                 |                   |       |

| print - Bloco de notas                                                                                                    | B.                                                                                                    |   |
|----------------------------------------------------------------------------------------------------|----------------------------------------------------------------------------------------------------|---|
| <u>A</u> rquivo <u>E</u> ditar <u>F</u> ormatar E <u>x</u> ibir Aj <u>u</u> da                                                                                                    |                                                                                                    |   |
| BorLetter<br>BorListRenewAll<br>BorListRenewAllRemote<br>BorRenew<br>BorCancel<br>HoldWait<br>HoldLetter01<br>HoldLetter02<br>HoldLetter03<br>HoldLetter04<br>HoldDelete<br>TitleReoDelete | 00 N P brltr.prn<br>00 N P borrenew.prn<br>00 N P borrenew.prn<br>00 N P borrenew.prn<br>00 N P borcncl.prn<br>00 N P holdwt.prn<br>00 N P holdltr.prn<br>00 N P holdltr.prn<br>00 N P holdltr.prn<br>00 N P holdltr.prn<br>00 N P holdltr.prn<br>00 N P holdlel.prn |   |
| CashWaiveLetter<br>PayLetter<br>LineLetter                                                                                                    | 00 N M waiveltr.prn<br>00 N M payltr.prn<br>00 N M lineltr.prn                                                                                                    | E |
| StationReport<br>LoanRecall<br>TransferSlip<br>ShortLoan<br>LostMaterialBill<br>ItemSlip                                                                                                   | 00 N P truster.prn<br>00 N P station.prn<br>00 N P loanrcl.prn<br>00 N P trnsslip.prn<br>00 N P shrtloan.prn<br>00 N P lostbill.prn<br>00 N P itemslip.prn                                                                                                    | - |
| <                                                                                                    |                                                                                                    |   |

ATENÇÃO : Se a linha CashWaiveLetter não existir, deve ser inserida manualmente conforme consta na figura

#### Importante:

Certifique-se de que nas opções de empréstimo e devolução esteja setado para imprimir os recibos de empréstimo e devolução, senão o recibo não é gerado e não será enviado por e-mail:

| Configurar opções de empréstimo                              | ×          |
|--------------------------------------------------------------|------------|
| 🔽 Exibir nota de circulação                                  | <u>о</u> к |
| Exibir msg: usuário possui reservas e EEBs disponíveis       |            |
| ☑ Exibir msg: item possui reservas                           |            |
| 🔽 Senha do usuário é necessária                              |            |
| 🔽 Exibir status de processamento do item                     |            |
| 🔲 Botão "Sobrepor" como padrão                               |            |
| 🔲 Imprimir comprov de devolução na devolução automática      |            |
| Imprimir comprovante de empréstimo                           |            |
| C Não imprimir                                               |            |
| 🔿 Após cada transação                                        | Cancelar   |
| <ul> <li>Ao final da sessão do usuário atual (F4)</li> </ul> | Ajuda      |
|                                                              |            |

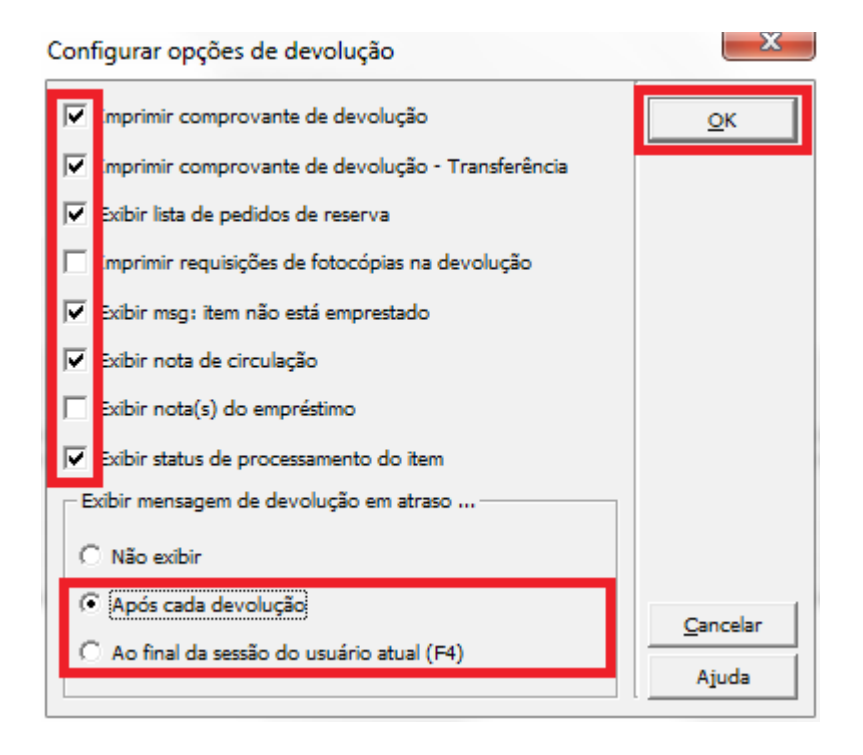

## Configurar a fila de impressão das cartas

É necessária a configuração da fila de impressão para que os avisos de devolução e atraso sejam gerados e enviados. Para isso o procedimento é o seguinte:

- Abra o módulo de circulação.
- Clique na aba "Administração".
- Clique em "Fila de Impressão".
- Marque as bases UEP01, UEP10, UEP40 e UEP50.
- Desmarque a USM50.
- Clique em "Configurar".

| 🛃 Circulação - Aleph - Versão 22 Base | ede dados: UEP50 - Administrativa (UEP50) Servidor: 200.145.5.13:6991 Operador: OBERDAN                     |            |
|---------------------------------------|----------------------------------------------------------------------------------------------------|------------|
| ALEPH Visualizar Usuários Itens       | <u>C</u> irculação <u>P</u> edidos de usuário <u>R</u> elatórios * <u>S</u> erviços Aj <u>u</u> da <b>?</b> |            |
|                                       |                                                                                                    | X 92       |
|                                       |                                                                                                    |            |
|                                       |                                                                                                    |            |
| E Administração                       | Fila de Impressão                                                                                           | 1          |
| [B] Reservas Agendadas                | IDs de impressão                                                                                            | Ativar     |
| 🖻 Gerenciador de tarefas              |                                                                                                    | Verlog     |
| [J] Lista de Arquivos                 |                                                                                                    |            |
| [A] Log de Execução                   |                                                                                                    | Limpar log |
| D] Fila de Impressão                  |                                                                                                    |            |
| [F] Fransferir Arquivos               | Salvar                                                                                                    |            |
| [L] Lista de Cursos                   | Pres de dadar                                                                                               | r II       |
| E [R] Curso                           | V UEP01 - Bibliográfico                                                                                     |            |
| ····· [L] Bibliografia                | UEP10 - Autoridades                                                                                         |            |
|                                       | UEP11 - Autoridades (TEMP)                                                                                  |            |
|                                       | UEP40 - EEB                                                                                                 |            |
|                                       | USM01 - USMARC Bibliographic                                                                                |            |
|                                       | USM10 - USMARC Authority                                                                                    |            |
|                                       | USM30 - USMARC Course Reading                                                                               |            |
|                                       | USMS0 - USMARC Administrative                                                                               |            |
|                                       |                                                                                                    |            |
| 1                                     |                                                                                                    |            |
|                                       |                                                                                                    |            |
|                                       |                                                                                                    |            |
| 1                                     |                                                                                                    |            |
|                                       |                                                                                                    |            |
|                                       |                                                                                                    |            |
|                                       |                                                                                                    |            |
|                                       |                                                                                                    |            |
|                                       |                                                                                                    |            |
|                                       |                                                                                                    |            |
|                                       |                                                                                                    |            |
|                                       |                                                                                                    |            |
|                                       |                                                                                                    |            |
|                                       | Intervalo (seg.) 30                                                                                         |            |
|                                       |                                                                                                    |            |
| ♦ 0 0                                 | · · · · · · · · · · · · · · · · · · ·                                                                       | 🏦 🚔 🔀 //   |

Na tela seguinte:

- Coloque a sigla da sua biblioteca no campo "Ad.ID impressão".
  Clique em "Adicionar".
  Clique em "Fechar"

\_

| Configurar IDs de | mpressão |   | ×                 |
|-------------------|----------|---|-------------------|
|                   |          |   |                   |
|                   |          | * | <u>A</u> dicionar |
|                   |          |   | E <u>x</u> cluir  |
|                   |          |   |                   |
|                   |          |   |                   |
|                   |          |   |                   |
| 1                 |          | Ŧ | Fe <u>c</u> har   |
| Ad.ID impressão   | BAR      |   | Ajuda             |

Quando voltar à tela anterior, selecione a fila de impressão com o ID da biblioteca, clique em "Salvar" e depois em "Ativar".

| Circulação - Aleph - Versão 22 Base de dados: UEP50 - Administrativa (UEP50) Servidor: 200.145.5.13:6991 Operador: OBERDAN |                   |
|----------------------------------------------------------------------------------------------------|-------------------|
| ALEPH Visualizar Usuários Itens Circulação Pedidos de usuário Relatórios *Serviços Ajuda ?                                 |                   |
|                                                                                                    | ¥ \$              |
|                                                                                                    | ă 🗉               |
|                                                                                                    |                   |
| E Administração                                                                                                    |                   |
| [B] Reservas Agendadas Configur                                                                                            | ar <u>A</u> tivar |
| Gerenciador de tarefas V RAR                                                                                               | Ver log           |
| - [J] Lista de Arquivos                                                                                                    |                   |
| - [A] Log de Execução                                                                                                    | Limpar log        |
|                                                                                                    |                   |
| _ [J] Transferir Araujos                                                                                                   |                   |
| - [L] Lista de Cursos                                                                                                    | <b>-</b>          |
| Base de dados                                                                                                    |                   |
| L] Bibliografia                                                                                                    |                   |
| UEP11 - Autoridades (TEMP)                                                                                                 |                   |
| ₩ UEP40 - EEB                                                                                                    |                   |
| UEP50 - Administrativa                                                                                                    |                   |
| U USM01 - USMARC Bibliographic                                                                                             |                   |
|                                                                                                    |                   |
|                                                                                                    |                   |
| USM50 - USMARC Administrative                                                                                              |                   |
|                                                                                                    |                   |
|                                                                                                    |                   |
|                                                                                                    |                   |
|                                                                                                    |                   |
|                                                                                                    |                   |
|                                                                                                    |                   |
|                                                                                                    |                   |
|                                                                                                    |                   |
|                                                                                                    |                   |
|                                                                                                    |                   |
|                                                                                                    |                   |
|                                                                                                    |                   |
|                                                                                                    |                   |
|                                                                                                    |                   |
|                                                                                                    |                   |
| Intervalo (seg.) 30                                                                                                    |                   |
|                                                                                                    |                   |
|                                                                                                    | 🛓 🏦 🚔 🔀 🔏         |

Uma vez salva essa configuração não deve precisar ser refeita, mas a fila de impressão deve ser ativada diariamente, pela manhã, para que as cartas do dia sejam enviadas.

### IMPORTANTE

- A fila de impressão serve apenas para enviar as cartas de aviso de devolução e de cobrança de atraso. Ela não tem relação com envio de avisos de reserva ou recibos de empréstimo e devolução.
- A fila de impressão não precisa ficar ativada o tempo todo. Como as cartas são geradas apenas uma vez por dia, por volta das 06:00 da manhã, basta deixar a fila ativada por 20 minutos, para que ela pegue essas cartas e envie. Depois pode ser fechada.